## How to update your organization information

## Step-by-step guide

Go to Bods Connect at <u>www.washburn.edu/bodsconnect</u>

Log into Bods Connect using your single sign on (Washburn Username and password).

#### Click on manage organization

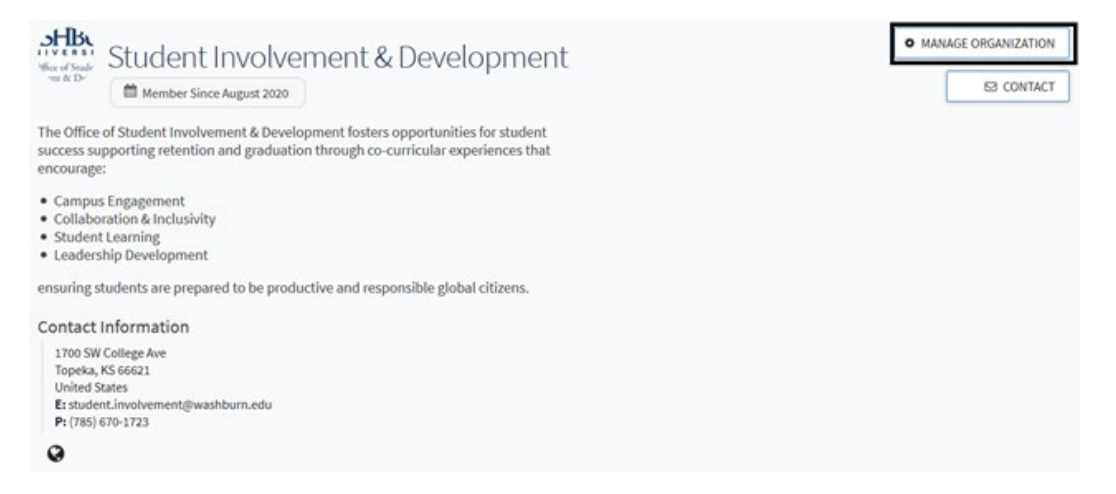

#### **Click on About**

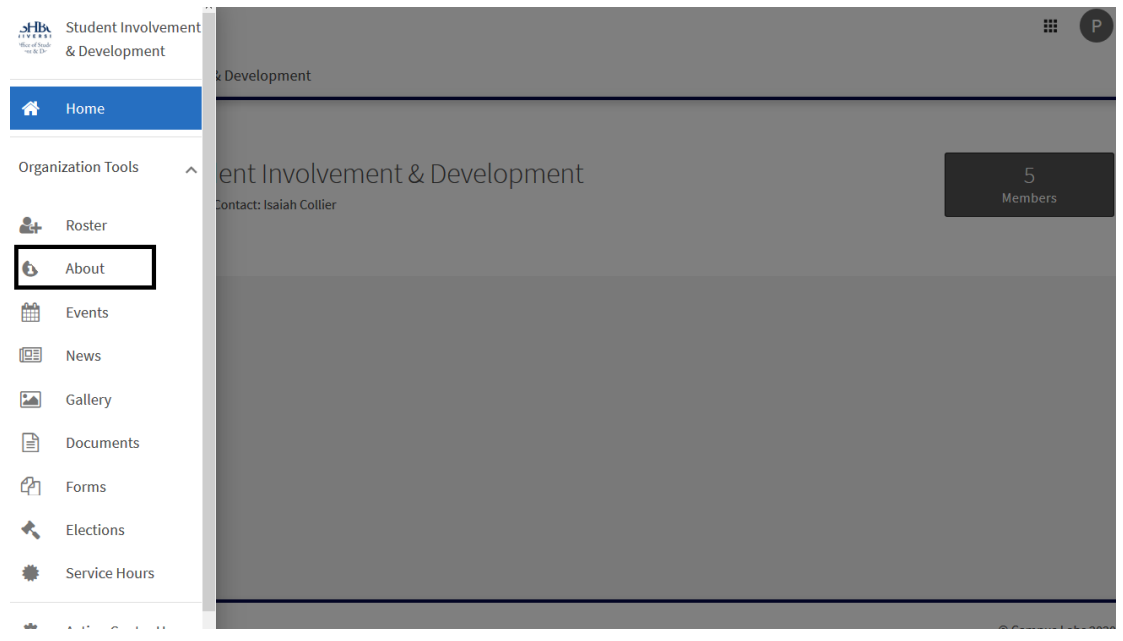

### You will then see all of your page information, title, description, picture, external websites, contact information and address. Here is where you can change any information you need.

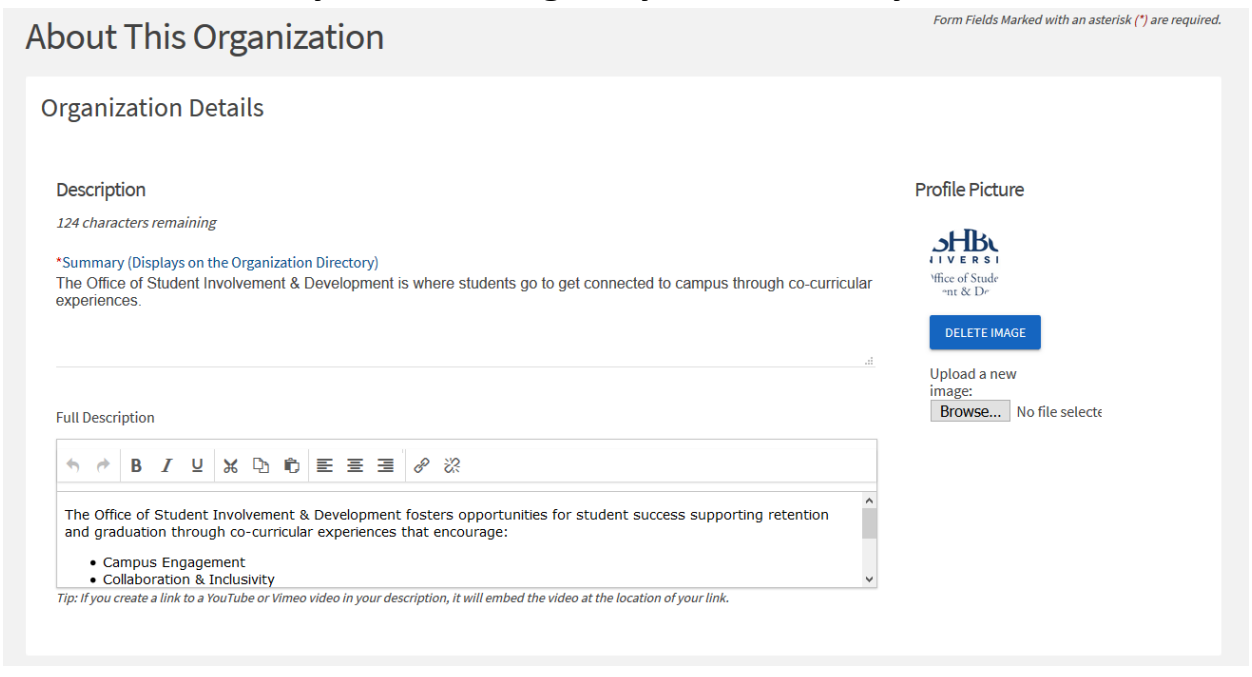

#### If you need to change your organization name, Please contact OSID.

# If you have any questions, please feel free to reach us at studentinvolvement@washburn.edu